|        | port range, enter the first and last port number in the range into the edit boxes.                                                                                                    |
|--------|----------------------------------------------------------------------------------------------------|
|        | For TCP traffic, you can also select specific flags. Use this to block only incoming TCP traffic (for example telnet), but allow outgoing (from LAN to WAN) traffic. To do this, check the Match TCP flags check box, and set these flags: SYN radio button to Yes, ACK to NO, RST to NO. |
| ОК     | Save the rule and return.                                                                                                    |
| Cancel | Return without save the rule.                                                                                                    |

# Management information

The Management Information shows:

# Change Password

| AIRSPAN Access Point -                                                                                                    | Microsoft Internet Explorer                                                                       |                                                                                                    |
|----------------------------------------------------------------------------------------------------|---------------------------------------------------------------------------------------------------|----------------------------------------------------------------------------------------------------|
| File Edit View Favorite                                                                                                    | is Tools Help                                                                                     |                                                                                                    |
| 📀 Back 🔹 🕥 - 💌                                                                                                    | 😰 🏠 🔎 Search 🤺 Favorites 🧭 🍰 - 😓 🖬 - 🛄 ዿ 🛐 🗄 🗢 💻 🕨                                                | My Button 1                                                                                                    |
| Search the Web                                                                                                    | Search  Address http://192.168.1.1/index.shtml                                                    |                                                                                                    |
| ProST- WiF                                                                                                    | Airspan                                                                                           |                                                                                                    |
| Information                                                                                                    | Change Password                                                                                   | Change Passwo                                                                                                    |
| Setup<br>IP Settings<br>Wireless Settings<br>Wireless Security<br>Settings<br>Firewall<br>Management<br>Change Password<br>Upgrade Firmware<br>Restore Factory<br>Default<br>Boot Selection<br>Advanced<br>Wireless Settings<br>Virtual Service Sets<br>VLAN Settings<br>SNMP Trap<br>Time Protocol<br>Event Reporting | Current Password Set Password Repeat New Password Restore Default Password C Yes  No Apply Cancel | You can use the <i>Chan</i> -<br>to change the Access is<br>administrator's passwo<br>the <i>Settings</i> pages.<br>To change the password<br>1. Type a new pa-<br>again in the R<br>password bo<br>Note: Be sure<br>a secure loca<br>2. Click Apply to 1<br>changed or cl<br>the current pa |
| Change Password                                                                                                    |                                                                                                   |                                                                                                    |
| Current Password                                                                                                    | Users may need to enter the present password to allow password                                    | change the new                                                                                                    |

| Set Password             | Users set a new password for this device                                 |  |  |
|--------------------------|--------------------------------------------------------------------------|--|--|
| Repeat New Password      | To confirm your previous entry are identity characters                   |  |  |
| Restore Default Password | To restore new password in the memory                                    |  |  |
| Apply                    | Means once you change the parameters and press apply to save the values. |  |  |
| Cancel                   | Means you leave it un-changed.                                           |  |  |

### Upgrade Firmware

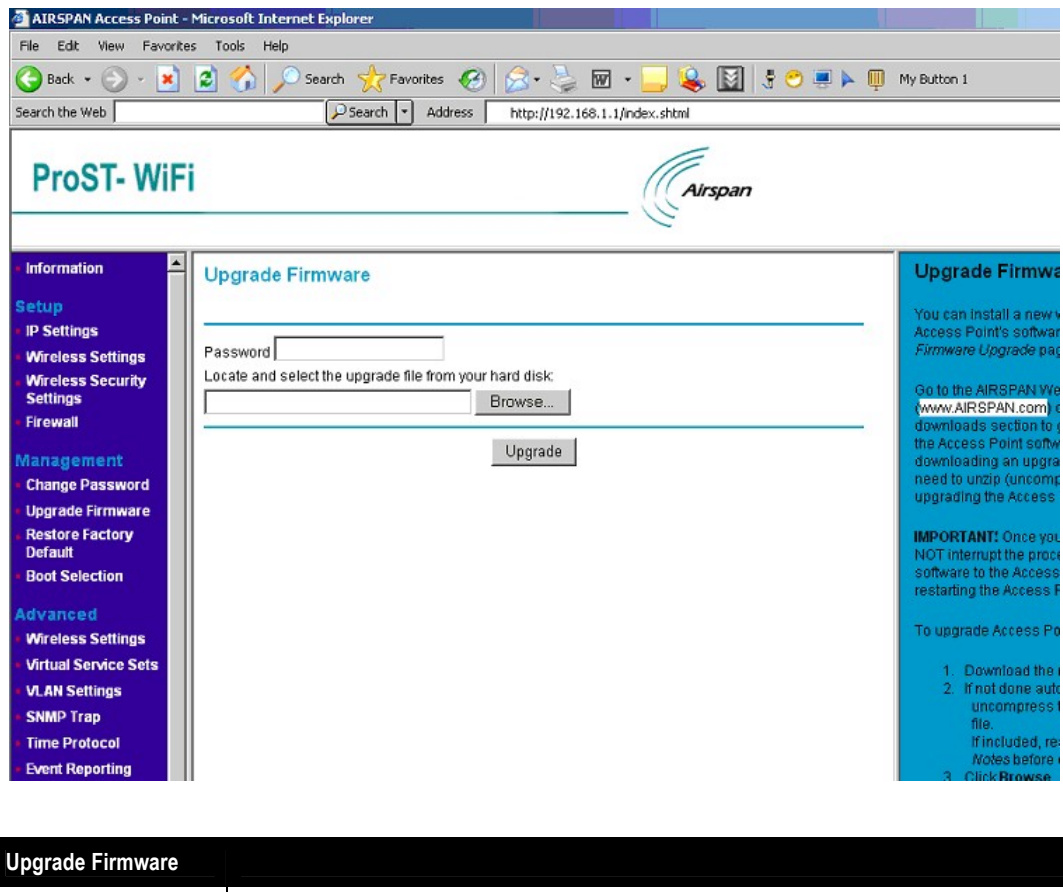

| Upgrade Firmware |                                                                     |
|------------------|---------------------------------------------------------------------|
| Password         | Used for upgrade.                                                   |
| Browse           | Users may define the upgraded file location on the system directory |
| Upgrade          | Press Upload for downloading the new firmware version on the device |

## Restore Factory Default

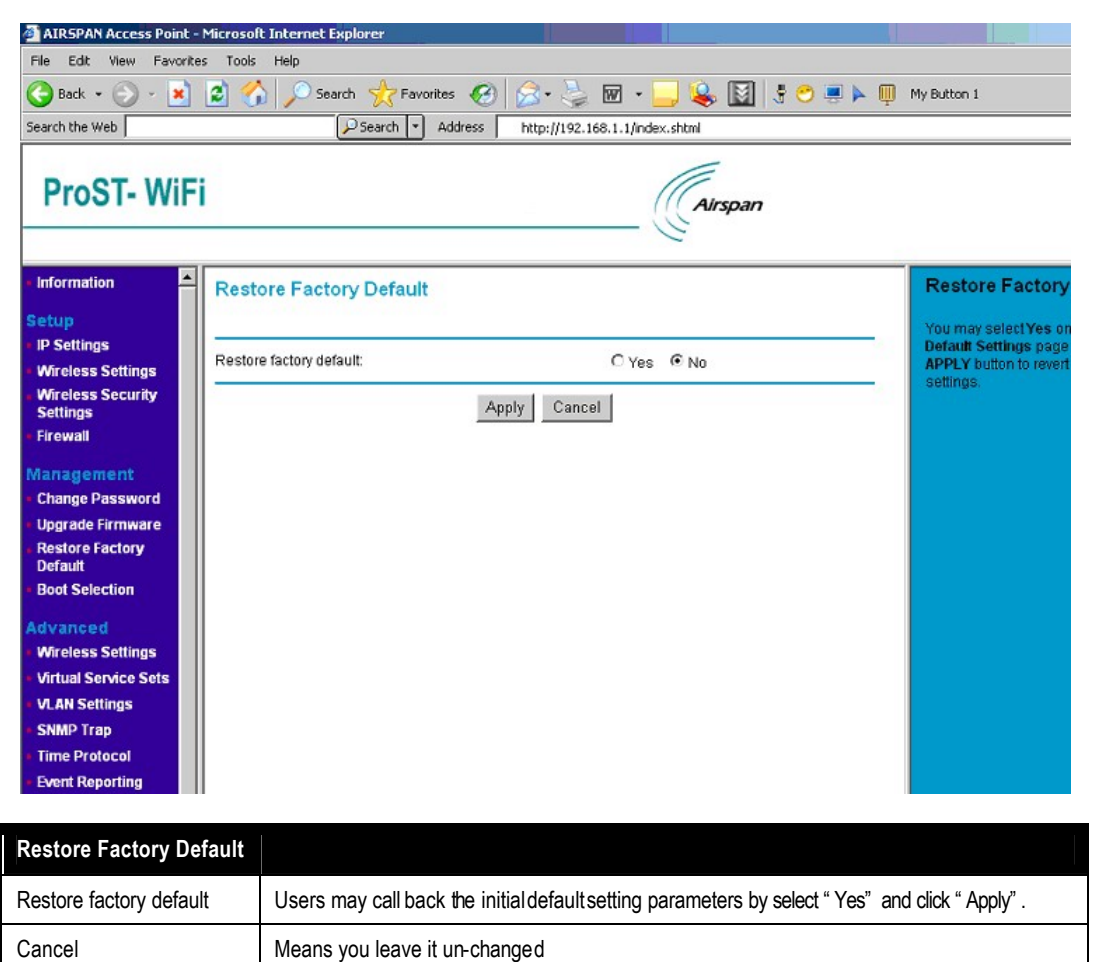

Boot Selection

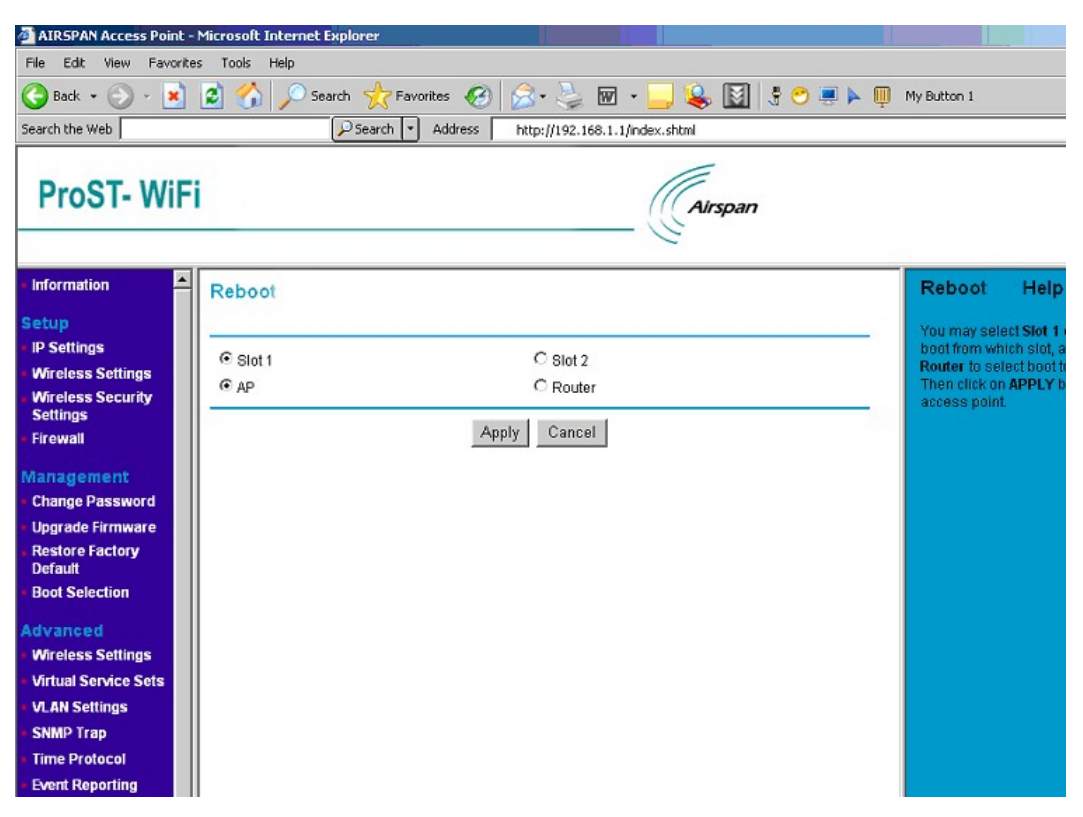

| <b>Boot Selection</b> |                                                                                                    |
|-----------------------|----------------------------------------------------------------------------------------------------|
| Slot 1, 2             | There are two images of different releases in the flash. One stays at a place called Slot 1 while another stays at Slot 2. They are non-relative with each other. You can choose one of them to boot from.                                                                                        |
| Reboot AP             | You may select Slot 1 or Slot 2 to boot from that slot, and select AP or Router to boot to that mode. Then click on "Apply" button to reboot the access point. It will boot from the Slot in the mode from your choose; and it will always boot like this until you make different changes again. |
| Cancel                | Means you leave it un-changed.                                                                                                    |

## • Advanced Configuration

Allow advanced users to set up RTS (Request to Send) Threshold packet size, Fragmentation Packet Length, Beacon Interval, VSS, VLAN, snmp trap, time protocol and so on.

# Wireless Settings

| AIRSPAN Access Point -                                                                                                    | Microsoft Internet Explorer                                                                                                    |                                           |                         |  |  |  |
|----------------------------------------------------------------------------------------------------|----------------------------------------------------------------------------------------------------|-------------------------------------------|-------------------------|--|--|--|
| File Edit View Favorite                                                                                                    | es Tools Help                                                                                                    |                                           |                         |  |  |  |
| 🕓 Back 🔹 🕗 👻 🙆 🏠 🔎 Search 🤺 Favorites 🤣 🔗 😓 🐷 🔹 🛄 🕏 🖱 🖉 🐺 🖉 🖉 🖉 🖉 🖉 🖉 🖉 🖉 🖉 🖉                                                       |                                                                                                    |                                           |                         |  |  |  |
| Search the Web                                                                                                    | Search V Address                                                                                                    | http://192.168.1.1/index.shtml            |                         |  |  |  |
| ProST- WiF                                                                                                    | i                                                                                                    | Airspan                                   |                         |  |  |  |
| Wireless Settings     Wireless Security     Settings     Firewall                                                                   | Advanced Wireless Settings                                                                                                    |                                           | Advanced Wirele<br>Help |  |  |  |
| Firewall<br>Management<br>Change Password<br>Upgrade Firmware<br>Restore Factory<br>Default<br>Boot Selection                       | Internal Radio<br>dot11 OperationalRateSet [<br>dot11 BeaconPeriod (1-65535) [<br>dot11 RTSThreshold (0-2347) [<br>dot11 FragmentationThreshold (256-2346) [ | 82848B0C1296182430<br>100<br>2347<br>2346 |                         |  |  |  |
| Advanced<br>• Wireless Settings<br>• Virtual Service Sets<br>• VLAN Settings<br>• SNMP Trap<br>• Time Protocol<br>• Event Reporting | 2                                                                                                    | Apply Cancel                              |                         |  |  |  |
| Statistic<br>• Station List<br>• ACL Report                                                                                         |                                                                                                    |                                           |                         |  |  |  |

| Advance Wireless Setting    | Model ProST WLAN Access Point                                                                                                    |  |  |
|-----------------------------|----------------------------------------------------------------------------------------------------|--|--|
| dot11OperationalRateSet     | specifies the set of data rates at which the station may transmit data. Each octet ontains a value representing a rate. Each rate shall be within the range from 2 to 127, orresponding to data rates in increments of 500 kb/s from 1 Mb/s to 63.5 Mb/s, and hall be supported for receiving data.                                                                                                    |  |  |
| dot11BeaconPeriod           | Specify the value for Beacon Interval. You can choose it between 1 and 65535.                                                                                                    |  |  |
| dot11RTSThreshold           | The packet size that the wireless node uses to determine if it should use the CSMA/CD mechanism or the CSMA/CA mechanism for packet transmission. With the CSMA/CD transmission mechanism, the transmitting station sends out the actual packet as soon as it has waited for the silence period. With the CSMA/CA transmission mechanism, the transmitting station sends out a RTS packet to the receiving station, waits for the receiving station to send back a CTS packet before sending the actual packet data. You can choose it between 0 and 2347. |  |  |
| dot11FragmentationThreshold | This is the narket length used for fragmentation. Parkets larger than the size                                                                                                    |  |  |

|        | programmed in this field will be fragmented. The Fragment Threshold value must be larger than RTS Threshold value. You can choose it from 256 to 2346. |
|--------|----------------------------------------------------------------------------------------------------|
| Apply  | Means once you change the parameters and press apply to save the values.                                                                               |
| Cancel | Means you leave it un-changed.                                                                                                    |

## Virtual Service Sets

| AIRSPAN Access Point -                             | Microsoft Internet Explorer                             |                                              |
|----------------------------------------------------|---------------------------------------------------------|----------------------------------------------|
| File Edit View Favorite                            | es Tools Help                                           |                                              |
| 🚱 Back 🔹 🕥 🖌 💌                                     | 😰 🏠 🔎 Search 🧙 Favorites 🚱 😒 - 🍃 🔟 - 🔜 ዿ 📓 🕴 😁 🖷        | 🛛 🕨 🏢 My Button 1                            |
| Search the Web                                     | Search  Address http://192.168.1.1/index.shtml          |                                              |
| ProST- WiF                                         | i Airspan                                               |                                              |
| <ul> <li>Wireless Settings</li> </ul>              |                                                         | Virtual Service Sets Help                    |
| <ul> <li>Wireless Security<br/>Settings</li> </ul> | Virtual Service Sets                                    |                                              |
| • Firewall                                         | <u>.</u>                                                | many APs.                                    |
| Management                                         | Existing Virtual Service Sets:                          | Click Add to add one or more VSS             |
| Change Password                                    | VSSID SSID Enabled                                      | Sets). You can choose Enable to              |
| Upgrade Firmware                                   | C 1 vss1 V Change Configuration Change Security         | Enter the limit of total member an           |
| Restore Factory<br>Default                         | Add Delete Creat Bridge                                 | member.<br>Pay attention: The total member ( |
| Boot Selection                                     |                                                         | the exclusive member.                        |
| Advanced                                           | V55 General Configuration - Microsoft Internet Explorer | _ D × one or more VSS I                      |
| <ul> <li>Wireless Settings</li> </ul>              | VCC Constal Configuration                               | r you want by click                          |
| Virtual Service Sets                               | vss General Configuration                               | utton. If you want t                         |
| <ul> <li>VLAN Settings</li> </ul>                  | Virtual Service Set 2                                   | eeses and enter o                            |
| SNMP Trap                                          |                                                         |                                              |
| <ul> <li>Time Protocol</li> </ul>                  | Enable 🗖                                                | ake an VSS works<br>that VSS and click       |
| Event Reporting                                    | SSID                                                    | prar voo and ener                            |
| Statistic                                          | Broadcast SSID                                          |                                              |
| Station List                                       | Total Nember Limit                                      |                                              |
| ACL Report                                         |                                                         |                                              |

| Virtual Service Sets |                                                                                                    |
|----------------------|----------------------------------------------------------------------------------------------------|
| VSSID                | It indicates the VLAN number with which the frames are tagged when sent on a VLAN.                                                                           |
| SSID                 | Set a wireless network name (SSID: Service Set Identifier)                                                                                                   |
| Enabled              | Indication the status of Virtual Service Sets (Enable)                                                                                                    |
| Change Configuration | Changes Virtual Service Sets on specified VLAN. Click it will pop up a window likes the picture above with values filled.                                    |
| Change Security      | Change the security configuration of Virtual Service Sets. You can consult "Wireless Security Settings" above for more details about security configuration. |
| Add                  | Add Virtual Sanrica Sate on enacify VI AN Olick it will non un a window just the same                                                                        |

|               | as in the picture above.                                                                         |  |  |
|---------------|--------------------------------------------------------------------------------------------------|--|--|
| Delete        | Delete existed Virtual Service Sets on specify VLAN.                                             |  |  |
| Create Bridge | If you want to make an VSS works as an bridge, please choose that VSS and click "Create Bridge". |  |  |

# VLAN Settings

| AIRSPAN Access Point                                                 | - Microsoft                     | Intern                          | et Explorer                                      |                                |                       |                |                                                                 |                                                                                                    |
|----------------------------------------------------------------------|---------------------------------|---------------------------------|--------------------------------------------------|--------------------------------|-----------------------|----------------|-----------------------------------------------------------------|----------------------------------------------------------------------------------------------------|
| File Edit View Favori                                                | tes Tools                       | Help                            |                                                  |                                |                       |                |                                                                 |                                                                                                    |
| 🌀 Back 👻 🕥 - 💌                                                       | 2 🏠                             | 0                               | Search ☆ Fa                                      | vorites 🧭 🔗                    | • 😓 🐷 • 드 😫           | s 🔯 🔮 😋        | 🗐 🔺 🐺 (                                                         | My Button 1                                                                                                |
| Search the Web                                                       |                                 |                                 | Search                                           | Address 🛃 http:                | Add VI AN - Microsoft | Internet Evolo | TAT                                                             |                                                                                                    |
| ProST- Wif                                                           | ï                               |                                 |                                                  |                                | Add VLAN<br>VLAN ID   | 0              |                                                                 |                                                                                                    |
| Information                                                          |                                 |                                 |                                                  |                                | VLAN Name             |                |                                                                 |                                                                                                    |
| Setup<br>IP Settings                                                 | VLAN :                          | Settin                          | gs                                               |                                | Tagged Ports          | eth0<br>eth2   |                                                                 | rtication<br>ess netv                                                                                      |
| Wireless Settings                                                    | VLAN Ver                        | sion Nu                         | imber:                                           | 1                              | Untagged Ports        | eth0           |                                                                 | RADIUS<br>add a F                                                                                          |
| <ul> <li>Wireless Security<br/>Settings</li> <li>Firewall</li> </ul> | Maximum<br>Maximum<br>Current n | n value d<br>n numbe<br>umber ( | of VLANID Suppo<br>er of VLANs supp<br>of VLANs: | orted: 4094<br>ported: 32<br>4 | Wireless Ports        | eth2           |                                                                 | AN numb<br>nt on a Y                                                                                       |
| Management<br>- Change Password                                      | VLAN Sta                        | tic Entri                       | ies:                                             |                                | OK Cancel             |                |                                                                 | ng the V                                                                                                   |
| Upgrade Firmware                                                     | Select VI                       | LAN ID                          | VLAN Name                                        | Tagged Ports                   | on ounder             |                |                                                                 | reated                                                                                                    |
| Restore Factory<br>Default                                           | C 2                             |                                 | asd                                              | eth2                           |                       |                |                                                                 | VLAN IN                                                                                                    |
| Boot Selection                                                       | · 4                             |                                 | dg                                               | eth0                           | 8                     |                |                                                                 | smitted                                                                                                    |
| Advanced<br>Wireless Settings<br>Virtual Service Sets                | C 5                             |                                 | ds                                               | eth0 eth2                      | Add Delete            | Modify         | Unfagged Po<br>all untagged<br>specified VLA<br>interface for t | ITS: Indicates the VLAN<br>packets received, are to<br>IN: Similarly any packet<br>his VLAN is transmitter |
| VLAN Settings                                                        |                                 |                                 |                                                  |                                |                       |                | ( der de be                                                     |                                                                                                    |
| SNMP Trap                                                            |                                 |                                 |                                                  |                                |                       |                | Wireless Por                                                    | ts. Indicates the wirele                                                                                   |
| Time Protocol                                                        |                                 |                                 |                                                  |                                |                       |                | wreless inte                                                    | face is transmitted to b                                                                                   |
| Event Reporting                                                      |                                 |                                 |                                                  |                                |                       |                | VLAN on the                                                     | appropriate VLAN interf                                                                                    |

| VLAN Settings                        |                                                                                                    |
|--------------------------------------|----------------------------------------------------------------------------------------------------|
| VLAN Version Number                  | Means which VLAN version is in use.                                                                                            |
| Maximum value of<br>VLANID Supported | The maximum value you can give to your VLAN as an ID. For it is 4094, you can' t give a value bigger than 4094 or less than 0. |
| Maximum number of<br>VLANs supported | How many VLANs your system can support. In this case, you can create no more than 32 ones.                                     |
| Current number of VLANs              | How many VLANs you have now.                                                                                                   |
| Select                               | Select the Virtual LAN.                                                                                                    |
| VLAN ID                              | A VLAN number, packet with tagged when packet send                                                                             |
| VLAN Name                            | Name identifying the VLAN. Needs to be unique across the VLANS created.                                                        |

| Tagged Ports   | Indicates the VLAN interfaces on which all packets will be received/transmitted tagged.                                                                                                    |
|----------------|----------------------------------------------------------------------------------------------------|
| Untagged Ports | Indicates the VLAN interfaces on which all untagged packets received, are transmitted to the specified VLAN. Similarly any packet received on any other interface for this VLAN is transmitted untagged on this interface.                                                                                                    |
| Wireless Ports | Indicate the wireless interfaces that are added on the VLAN such that any traffic received<br>on the wireless interface is transmitted to the corresponding VLAN on the appropriate<br>VLAN interface and any traffic received for this VLAN from the VLAN interface is<br>transmitted as untagged 802.11 frames on the wireless interface.                                       |
| Add            | Add more VLANs:<br>VLAN ID : give a number between 1 and 4094 as the VLAN ID.<br>VLAN Name : give no more than 32 characters as the VLAN's name.<br>Tagged Ports : choose which port you'd like to act as a tagged port.<br>Untagged Ports : choose which port you'd like to act as a untagged port.<br>Wireless Ports :: choose which port you'd like to act as a wireless port. |
| Delete         | Delete existed VLANs.                                                                                                    |
| Modify         | Change the configuration of selected VLAN.                                                                                                    |

# SNMP Trap

| AIRSPAN Access Point -                                        | Microsoft Internet Explorer                     |                                                                                                    |  |  |  |  |
|---------------------------------------------------------------|-------------------------------------------------|----------------------------------------------------------------------------------------------------|--|--|--|--|
| File Edit View Favorite                                       | es Tools Help                                   |                                                                                                    |  |  |  |  |
| 😋 Back 🔹 💮 - 💌                                                | 😰 🏠 🔎 Search 🧙 Favorites 🔗 🔗 🎍 🗑 🛛 📃 ዿ 🛐 🗄 🤭    | 💻 🕨 🍈 My Button 1                                                                                     |  |  |  |  |
| Search the Web                                                | Search V Address http://192.168.1.1/index.shtml |                                                                                                    |  |  |  |  |
| ProST- WiF                                                    | ProST- WiFi                                     |                                                                                                    |  |  |  |  |
| Wireless Settings                                             |                                                 | SNMP Trap Managemen                                                                                   |  |  |  |  |
| Settings     Firewall                                         | SNMP Trap                                       | SNMP Trap                                                                                             |  |  |  |  |
| Management                                                    | SNMP Cold Start                                 | Each one of the five SNMP traps of<br>enable it. When selected, the trap                              |  |  |  |  |
| Change Password                                               | SNMP Warm Start                                 | Cold Start:Generated when the se                                                                      |  |  |  |  |
| <ul> <li>Restore Factory</li> <li>Default</li> </ul>          | M SNMP Link Down                                | power down state. Warm Start:0<br>System restart without power dow<br>Down:Generated when the link st |  |  |  |  |
| Boot Selection                                                | SNMP Auth Fall                                  | changed from up to down. Link U                                                                       |  |  |  |  |
| Advanced<br>• Wireless Settings                               | SNMP Trap NMS:<br>IP Address                    | Auth Fail (Authentication Failure): C<br>agent receives requests from an i<br>manager.                |  |  |  |  |
| Virtual Service Sets     VLAN Settings                        | Apply Cancel                                    | SNMP Trap NMS:                                                                                        |  |  |  |  |
| <ul> <li>SNMP Trap</li> <li>Time Protocol</li> </ul>          |                                                 | Put into the IP address of your SN all the traps (if selected) will sent                              |  |  |  |  |
| Event Reporting     Statistic     Station List     ACL Report |                                                 |                                                                                                    |  |  |  |  |

| SNMP Trap     |                                                                                                    |
|---------------|----------------------------------------------------------------------------------------------------|
| SNMP Trap     | Cold Start: Generated when the system starting from power down state.<br>Warm Start: Generated when System restart without power down.<br>Link Down: Generated when the link state of a port is changed from up to down.<br>Link Up: Generated when the link state of a port is changed from down to up.<br>Auth Fail (Authentication Failure): Generated when the agent receives requests from<br>an unauthorized manager.<br>When selected, the trap will be sent in certain condition. |
| SNMP Trap NMS | Fill in the IP Address of SNMP Trap NMS.                                                                                                    |

## Time Protocol

| AIRSPAN Access Point ·                                                                                                    | Microsoft Internet Explorer                                                                                                    |                                                                                                    |
|----------------------------------------------------------------------------------------------------|----------------------------------------------------------------------------------------------------|----------------------------------------------------------------------------------------------------|
| File Edit View Favorit                                                                                                    | es Tools Help                                                                                                    |                                                                                                    |
| 🚱 Back 🔹 🕥 🖌 💌                                                                                                    | 😰 🏠 🔎 Search 🤺 Favorites 🤣 😥 - 🍃 🕅 - 🛄 ዿ 📓 🕴 🖱 🗉                                                                                                    | 🗐 🕨 🏢 My Button 1                                                                                                    |
| Search the Web                                                                                                    | Search V Address http://192.168.1.1/index.shtml                                                                                                    |                                                                                                    |
| ProST- WiF                                                                                                    | i Airspan                                                                                                    |                                                                                                    |
| Wireless Settings     Wireless Security     Settings                                                                                                    | Time Protocol                                                                                                    | Time Protocol Help                                                                                                    |
| Settings<br>Firewall<br>Management<br>Change Password<br>Upgrade Firmware<br>Restore Factory<br>Default<br>Boot Selection<br>Advanced<br>Wireless Settings<br>Virtual Service Sets<br>VLAN Settings<br>SNMP Trap<br>Time Protocol<br>Event Reporting<br>Statistic<br>Station List<br>ACL Report | Network Time Protocol (NTP) C Enable C Disable NTP Server Time Zone (GMT) Greenwich Mean Time, Dublin, London Apply Local time: Thu Jan 01 19:45:29 1970 update | Network Time Protocol NTP(Network Time Protocol) is u clocks for a group of systems on within millisecond accuracy. If you synchronize the clock of your syst NTP Server Enter the name or IP address of t enable the NTP. Time Zone Select the time zone where your of Local time It's the current time in your time zon |

| Time Protocol              |                                                                                                  |
|----------------------------|--------------------------------------------------------------------------------------------------|
| Network Time Protocol(NTP) | Activate Network time (Enable/Disable). When enable it, You need provided the NTP Server for it. |
| NTP Server                 | Fill in the time server's URL address or IP Address.                                             |
| Time Zone                  | Choose world time area.                                                                          |

| Update | Once setup update current device. |
|--------|-----------------------------------|
|--------|-----------------------------------|

# Events Reporting

| AIRSPAN Access Point -                             | Microsoft Int | ernet Explor | er      |                                                      |        |                                        |                                                      |
|----------------------------------------------------|---------------|--------------|---------|------------------------------------------------------|--------|----------------------------------------|------------------------------------------------------|
| File Edit View Favorite                            | es Tools He   | łp           |         |                                                      |        |                                        |                                                      |
| 🕒 Back 👻 💮 - 💌                                     | 2 🏠 ,         | Search       | Tav Fav | vorites 🙆 🔗 - 🍑 🕅 - 📘                                | . ዿ 🖪  | ] 4 🖲 🖰 🖡 (                            | My Button 1                                          |
| Search the Web                                     |               | 🔎 Se         | earch 💌 | Address http://192.168.1.1/index                     | .shtml |                                        |                                                      |
| ProST- WiF                                         | i             |              |         | (                                                    | Airspa | กก                                     |                                                      |
| • Wireless Settings                                |               |              |         |                                                      |        |                                        | Event reporting H                                    |
| <ul> <li>Wireless Security<br/>Settings</li> </ul> | Events        |              |         |                                                      |        |                                        | If you enable Log Relay                              |
| • Firewall                                         |               |              |         |                                                      |        |                                        | logged infomation will b                             |
| Management                                         | View events   | generated by | this ac | cess point                                           |        |                                        | IP address for the Relay                             |
| Change Password                                    | Log Relay H   | ost          |         | C Enable                                             |        |                                        |                                                      |
| Upgrade Firmware                                   | Relay Host    |              |         | 0.0.0.0                                              |        |                                        | In the logged information<br>shows about the event's |
| <ul> <li>Restore Factory<br/>Default</li> </ul>    |               |              |         |                                                      |        | Apply                                  | about the type of event, i<br>the meanings of each e |
| <ul> <li>Boot Selection</li> </ul>                 | The followin  | g events are | reporte | d by the Access Point                                |        |                                        | about how many times t<br>while the occurred time    |
| Advanced                                           | Report leve   | l Facility   | ID      | Description                                          | Count  | Occurence                              | start is given by Occure                             |
| Wireless Settings                                  | Notice        | Security     | 330     | Association accepted for client<br>00:0f:b5:0d:da:f5 | 3      | 00m 00d 17:29:58 -                     |                                                      |
| <ul> <li>Virtual Service Sets</li> </ul>           | Info          | System       | 102     | 802.1x authenticator started                         | 1      | 00m 00d 17:29:57                       |                                                      |
| <ul> <li>VLAN Settings</li> </ul>                  | Info          | System       | 104     | 802.1x authenticator stopped                         | 1      | 00m 00d 17:29:57                       |                                                      |
| SNMP Trap                                          | Notice        | Network      | 229     | Interface br1 up                                     | 1      | 00m 00d 17:29:54                       |                                                      |
| Time Protocol     Event Reporting                  | Notice        | Security     | 330     | Association accepted for client<br>00:0f:b5:0d:da:f5 | 2      | 00m 00d 17:28:54 -<br>00m 00d 17:29:01 |                                                      |
|                                                    | Info          | System       | 102     | 802.1x authenticator started                         | 1      | 00m 00d 17:28:54                       |                                                      |
| Statistic                                          | Info          | System       | 104     | 802.1x authenticator stopped                         | 1      | 00m 00d 17:28:53                       |                                                      |
| <ul> <li>Station List</li> </ul>                   | Info          | System       | 102     | 802.1x authenticator started                         | 1      | 00m 00d 17:28:53                       |                                                      |
| ACL Report                                         | Info          | System       | 104     | 802.1x authenticator stopped                         | 1      | 00m 00d 17:28:53                       |                                                      |

| Events         |                                                                                                    |
|----------------|----------------------------------------------------------------------------------------------------|
| Log Relay Host | Activate the Events log (Enable/Disable). When enabled, you need fill in the Relay Host with correct IP Address. |
| Relay Host     | Fill in the host station IP address.                                                                             |
| Apply          | Save your changes.                                                                                               |

## • Statistic

Provide statistic data about Station List, ACL, CPU and memory usage, and so on.

Station List

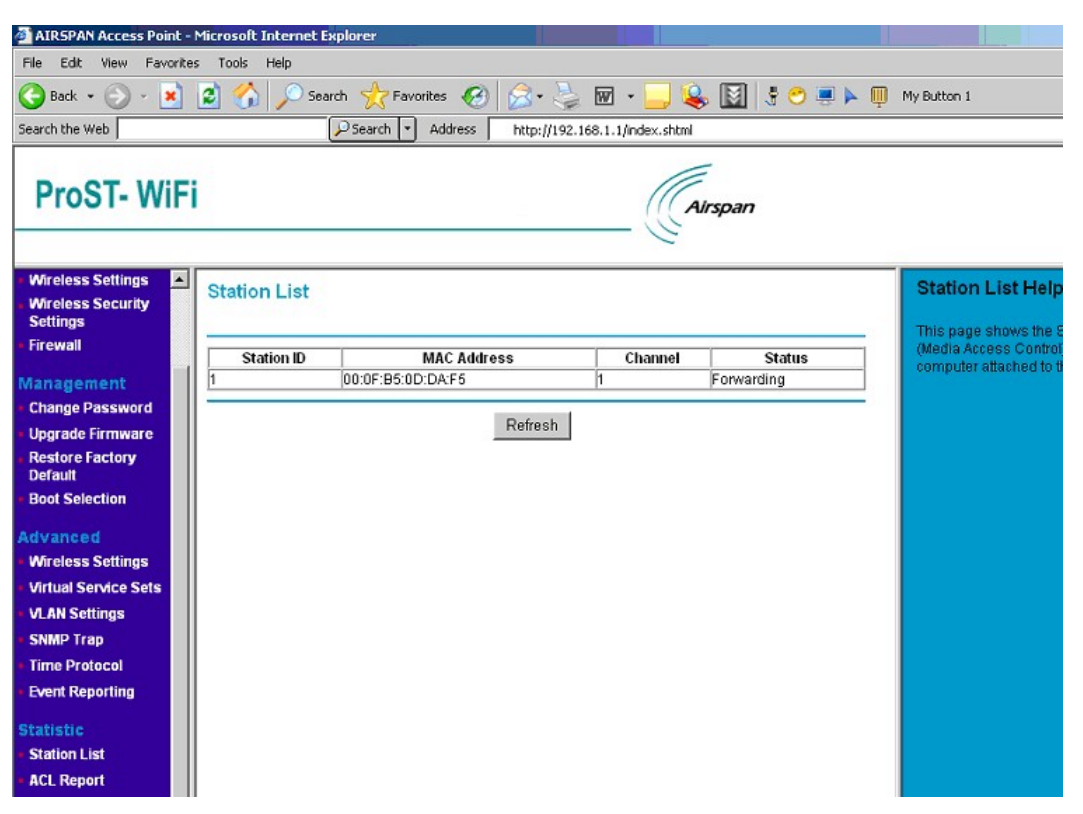

| Station List |                                                                       |
|--------------|-----------------------------------------------------------------------|
| Station ID   | Shows the station ID which is associated with this AP                 |
| MAC Address  | Shows the MAC Address of the station which is associated with this AP |
| Channel      | Shows the Channel of the station which is associated with this AP     |
| Status       | Shows the link status of the station which is associated with this AP |

## ACL Entries

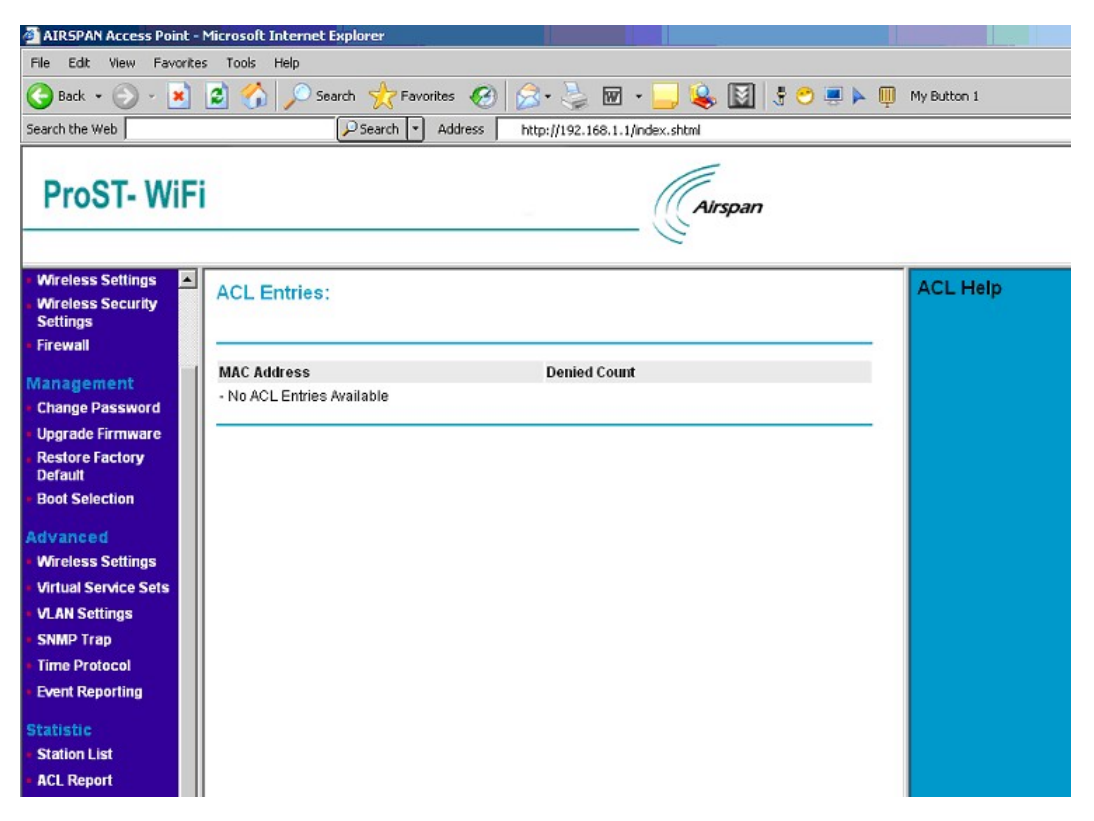

| ACL Entries  |                                                             |
|--------------|-------------------------------------------------------------|
| MAC Address  | Shows requests from these MAC Addresses will be denied.     |
| Denied Count | How many times the request from each MAC Address be denied. |

| AIRSPAN Access Point -                                                                                                    | Microsoft Internet Explorer                      |                                                                                                    |  |  |  |
|----------------------------------------------------------------------------------------------------|--------------------------------------------------|----------------------------------------------------------------------------------------------------|--|--|--|
| File Edit View Favorite                                                                                                    | es Tools Help                                    |                                                                                                    |  |  |  |
| 🚱 Back 🔹 🕥 🖌 💌                                                                                                    | 😰 🏠 🔎 Search 🧙 Favorites 🔗 🔗 😓 🕅 🛛 📃 ዿ 🔯 🗄 🔍 💭 💭 | My Button 1                                                                                                    |  |  |  |
| Search the Web                                                                                                    | Search V Address http://192.168.1.1/index.shtml  |                                                                                                    |  |  |  |
| ProST- WiFi                                                                                                    |                                                  |                                                                                                    |  |  |  |
| Wireless Settings     Wireless Security     Settings                                                                                | CPU And Memory Usage Report                      | CPU And Memory<br>Report Help                                                                                                    |  |  |  |
| Firewall     Management     Change Password     Upgrade Firmware     Restore Factory     Default     Boot Selection                 | CPU usage rate report:                           | The two diagrams are u<br>usage rate of CPU and<br>drawed from right to left<br>The lines refreshed in e<br>When the <b>Refresh</b> butto<br>diagrams will be refrest |  |  |  |
| Advanced<br>• Wireless Settings<br>• Virtual Service Sets<br>• VLAN Settings<br>• SNMP Trap<br>• Time Protocol<br>• Event Reporting | Memory usage rate report:                        |                                                                                                    |  |  |  |
| Statistic<br>• Station List<br>• ACL Report                                                                                         | Refresh                                          |                                                                                                    |  |  |  |

# CPU And Memory Usage Report

| CPU And Memory Usage Report |                                                                                                    |
|-----------------------------|----------------------------------------------------------------------------------------------------|
| CPU And Memory Usage Report | The two diagrams are used to illustrate the usage rate of CPU and memory.<br>Each of them draws a line from right to left in each diagram. The lines refreshed<br>in every three seconds.<br>When the Refresh button is clicked, the two diagrams will be refreshed. |

#### Interface Statistic

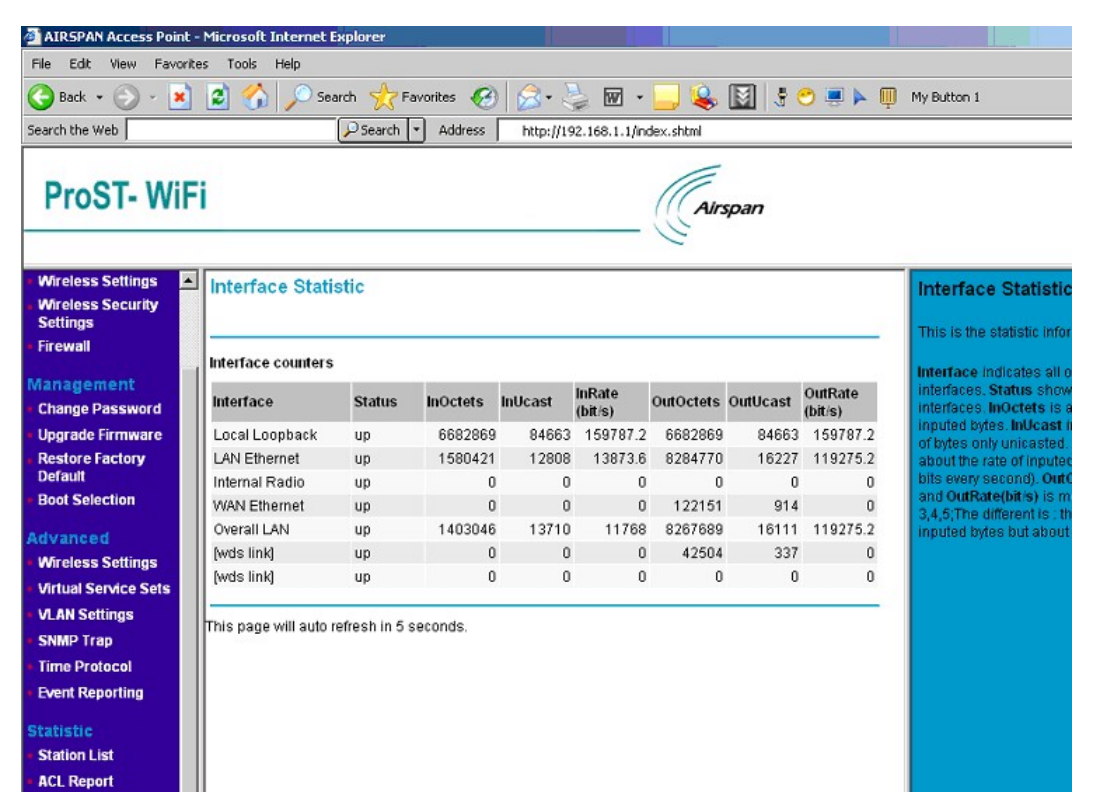

| Interface Statistic |                                                                                    |
|---------------------|------------------------------------------------------------------------------------|
| Interface           | Indicates all of the system's interfaces                                           |
| Status              | Shows the status of all interfaces.                                                |
| InOctets            | About the number of inputted bytes.                                                |
| InUcast             | Indicates the inputted of bytes only unicasted.                                    |
| InRate(bit/s)       | About the rate of inputted bytes (how many bits every second).                     |
| OutOctets           | About the number of outputted bytes.                                               |
| OutUcast            | Indicates the outputted of bytes only unicasted.                                   |
| OutRate(bit/s)      | About the rate of outputted bytes (how many bits every second).                    |
| DHCP Relay Server   | When "Enable" DHCP Relay, please provide an IP Address for that DHCP Relay Server. |
| Apply               | Means once you change the parameters and save the values                           |
| Cancel              | Means you leave it un-changed                                                      |

# APPENDIX A: HARDWARE SPECIFICATION

| <b>General Specifications</b> | Model PROST802.11 Wireless Access Point                                    |
|-------------------------------|----------------------------------------------------------------------------|
| Radio Data Rate               | 1, 2, 5.5, 6, 9, 11, 12, 18, 24, 36, 48 and 54 Mbps (Auto Rate Sensing)    |
| Frequency                     | 2.4Ghz to 2.5Ghz CCK and Orthogonal Frequency Division Multiplexing (OFDM) |
| Encryption                    | WEP , TKIP and AES                                                         |
| Ethernet Interface            | IEEE 802.3i 10Mbps/ IEEE802.3u 100Mbps                                     |
| Power                         | 6Vdc @ 2A                                                                  |
| Environment Specifications    | Operating temperature: -40 $^\circ_{\rm C}$ ~70 $^\circ_{\rm C}$           |

#### Federal Communication Commission Interference Statement

This equipment has been tested and found to comply with the limits for a Class B digital device, pursuant to Part 15 of the FCC Rules. These limits are designed to provide reasonable protection against harmful interference in a residential installation. This equipment generates, uses and can radiate radio frequency energy and, if not installed and used in accordance with the instructions, may cause harmful interference to radio communications. However, there is no guarantee that interference will not occur in a particular installation. If this equipment does cause harmful interference to radio or television reception, which can be determined by turning the equipment off and on, the user is encouraged to try to correct the interference by one of the following measures:

- Reorient or relocate the receiving antenna.
- Increase the separation between the equipment and receiver.
- Connect the equipment into an outlet on a circuit different from that
  - to which the receiver is connected.
- Consult the dealer or an experienced radio/TV technician for help.

This device complies with Part 15 of the FCC Rules. Operation is subject to the following two conditions: (1) This device may not cause harmful interference, and (2) this device must accept any interference received, including interference that may cause undesired operation.

FCC Caution: Any changes or modifications not expressly approved by the party responsible for compliance could void the user's authority to operate this equipment.

#### **IMPORTANT NOTE:**

#### FCC Radiation Exposure Statement:

This equipment complies with FCC radiation exposure limits set forth for an uncontrolled environment. This equipment should be installed and operated with minimum distance 20cm between the radiator & your body. This transmitter must not be co-located or operating in conjunction with any other antenna or transmitter.

This device is intended only for OEM integrators under the following conditions:

- 1) The antenna must be installed such that 20 cm is maintained between the antenna and users and
- 2) The transmitter module may not be co-located with any other transmitter or antenna.

As long as 2 conditions above are met, further transmitter test will not be required. However, the OEM integrator is still responsible for testing their end-product for any additional compliance requirements required with this module installed (for example: wireless AP, wireless Router.).

IMPORTANT NOTE: In the event that these conditions can not be met (for example certain laptop configurations or co-location with another transmitter), then the FCC authorization is no longer considered valid and the FCC ID can not be used on the final product. In these circumstances, the OEM integrator will be responsible for re-evaluating the end product (including the transmitter) and obtaining a separate FCC authorization.

#### End Product Labeling

This transmitter module is authorized only for use in device where the antenna may be installed such that 20 cm may be maintained between the antenna and users (for example : wireless AP , wireless Router). The final end product must be labeled in a visible area with the following: " Contains TX FCC ID: PD5TYPEIII ".

#### Manual Information That Must be Included

The OEM integrator has to be aware not to provide information to the end user regarding how to install or remove this RF module in the users manual of the end product which integrate this module.

The users manual for OEM integrators must include the following information in a prominent location " IMPORTANT NOTE: To comply with FCC RF exposure compliance requirements, the antenna used for this transmitter must be installed to provide a separation distance of at least 20 cm from all persons and must not be co-located or operating in conjunction with any other antenna or transmitter.